# (สำเนา)

ประกาศสำนักงานกิจการยุติธรรม เรื่อง รายชื่อผู้เข้ารับการฝึกอบรม หลักสูตรการบริหารงานยุติธรรมระดับกลาง รุ่นที่ ๑๙

ตามที่สำนักงานกิจการยุติธรรม ได้เชิญหน่วยงานในกระบวนการยุติธรรม ส่งบุคลากรสมัคร เข้ารับการฝึกอบรมหลักสูตรการบริหารงานยุติธรรมระดับกลาง รุ่นที่ ๑๙ กำหนดการฝึกอบรมระหว่างวันที่ ๒ กรกฎาคม - ๒๑ สิงหาคม ๒๕๖๗ โดยฝึกอบรม ณ วิทยาลัยกิจการยุติธรรม สำนักงานกิจการยุติธรรม และรูปแบบออนไลน์ ผ่านระบบ Cisco Webex Meetings นั้น

บัดนี้ คณะกรรมการพัฒนาหลักสูตรฝึกอบรมของสำนักงานกิจการยุติธรรม ได้ดำเนินการ พิจารณาคัดเลือกผู้สมัครเข้ารับการฝึกอบรมหลักสูตรการบริหารงานยุติธรรมระดับกลาง รุ่นที่ ๑๙ เรียบร้อยแล้ว โดยมีผู้ผ่านการคัดเลือกตามบัญชีรายชื่อแนบท้ายประกาศนี้ จำนวน ๕๗ ราย และขอให้ผู้มีรายชื่อดังกล่าว เข้าร่วมกิจกรรม ดังต่อไปนี้

๑. เข้าทดสอบระบบการฝึกอบรมออนไลน์ ผ่านระบบ Cisco Webex Meetings ในวันศุกร์ที่ ๒๘ มิถุนายน ๒๕๖๗ เวลา ๑๓.๓๐ - ๑๕.๐๐ น. เพื่อเตรียมความพร้อมสำหรับการเข้ารับการ ฝึกอบรม

๒. รายงานตัว ณ วิทยาลัยกิจการยุติธรรม สำนักงานกิจการยุติธรรม ในวันอังคารที่
 ๒ กรกฎาคม ๒๕๖๗ เวลา ๐๘.๓๐ น. และเข้ารับการฝึกอบรมตลอดระยะเวลาตามตารางการฝึกอบรมที่
 กำหนด ทั้งนี้ สำนักงานฯ จะดำเนินการแจ้งรายละเอียดให้ผู้เข้ารับการฝึกอบรมทราบต่อไป

ประกาศ ณ วันที่ ๑๙ มิถุนายน พ.ศ. ๒๕๖๗

(ลงชื่อ) พันตำรวจโท พงษ์ธร ธัญญสิริ (พงษ์ธร ธัญญสิริ) ผู้อำนวยการสำนักงานกิจการยุติธรรม

สำเนาถูกต้อง

(นายสายชล ยังรอด) ผู้อำนวยการสถาบันพัฒนาบุคลากรในกระบวนการยุติธรรม

โซษิตา คัด/ทาน

# รายชื่อผู้เข้ารับการฝึกอบรม หลักสูตรการบริหารงานยุติธรรมระดับกลาง รุ่นที่ ๑๙ (ยธก.๑๙) ระหว่างวันที่ ๒ กรกฎาคม - ๒๑ สิงหาคม ๒๕๖๗ ณ วิทยาลัยกิจการยุติธรรม สำนักงานกิจการยุติธรรม

| ลำดับ | ชื่อ - นามสกุล                     | สังกัด                                                |  |
|-------|------------------------------------|-------------------------------------------------------|--|
| ଭ     | นางสาวกาญญ์ฐยากร อารยะสันติภาพ     | สำนักงานคณะกรรมการข้าราชการพลเรือน                    |  |
| ම     | นางสาวขวัญรวี ศรีสงวน              | กรมคุ้มครองสิทธิและเสรีภาพ                            |  |
| តា    | นางสาวเขมิกา สุรัตนเมธากุล         | กรมการขนส่งทางบก                                      |  |
| ¢     | นายคณิศร์ พึ่งกล่อม                | กรมศุลกากร                                            |  |
| ě     | นายครรซิต ควรพิบูลย์               | กรมควบคุมมลพิษ                                        |  |
| ь     | พันตำรวจตรี จักรกฤษณ์ ประจันพล     | สำนักงานคณะกรรมการป้องกันและปราบปรามการทุจริตในภาครัฐ |  |
| ଳା    | นางสาวจิติยา พฤกษาเมธานันท์        | สำนักงานกิจการยุติธรรม                                |  |
| ಡ     | นายเจษฎ์จุฑา รอดคะเชนทร์           | บริษัท ผลิตไฟฟ้า จำกัด (มหาชน)                        |  |
| ଝ     | นางสาวฉวีวรรณ บุญญานันท์           | สำนักงานปลัดกระทรวงดิจิทัลเพื่อเศรษฐกิจและสังคม       |  |
| ၜဝ    | นายฉัตรชัย ฉัตรชัยการ              | บริษัท เอ เอส ซี บี อินเตอร์เนชั่นแนล จำกัด           |  |
| ଭଭ    | นางสาวชนัชญ์ภรณ์ งอนเซ่ง           | สำนักงานคณะกรรมการพัฒนาระบบราชการ                     |  |
| ୭୭    | นายชลอ อินน้อย                     | สำนักงานศาลรัฐธรรมนูญ                                 |  |
| ଭଣ    | นายชวลิต วงศ์ใหญ่                  | สำนักงานคณะกรรมการการเลือกตั้ง                        |  |
| ଭଙ୍   | นายชวัลณวิทย์ อารยะนรากูล          | สำนักงานศาลยุติธรรม                                   |  |
| ଭଝଁ   | นางสาวชุตยารัตน์ เด็ดขาด           | สำนักงานคณะกรรมการป้องกันและปราบปรามยาเสพติด          |  |
| මේ    | นายเชษฐา ติชาวัน                   | สำนักงานการตรวจเงินแผ่นดิน                            |  |
| ଭଚ୍ଚା | ผู้ช่วยศาสตราจารย์ ญาณกร โท้ประยูร | องค์การบริหารส่วนตำบลบางสมบูรณ์ จังหวัดนครนายก        |  |
| ଇଜ    | นางสาวฐาปนาพร จงพิพัฒน์วณิชย์      | สำนักงานป้องกันและปราบปรามการฟอกเงิน                  |  |
| ଭଙ୍କ  | นายณัชภัทร ขาวแก้ว                 | สำนักงานคณะกรรมการคุ้มครองผู้บริโภค                   |  |
| ୦୦    | นางสาวณัฏฐิณี แสงกุศลส่ง           | สำนักงานปลัดกระทรวงยุติธรรม                           |  |
|       |                                    | านานกิจการงไม้                                        |  |

| ลำดับ | ชื่อ - นามสกุล                          | สังกัด                                                                           |  |
|-------|-----------------------------------------|----------------------------------------------------------------------------------|--|
| ୭୦    | นายณัฏฐ์ณรงค์ รอดชูชื่น                 | บริษัท เคซีจี คอร์ปอเรชัน จำกัด (มหาชน)                                          |  |
| මම    | นายณัฐพล เนตรพุกกณะ                     | กรมสอบสวนคดีพิเศษ                                                                |  |
| ම්භ   | ว่าที่ พันตำรวจโท ตรีศักดิ์ เจตสุรกานต์ | สำนักงานตำรวจแห่งชาติ                                                            |  |
| ୭୯    | นางสาวทิพามาศ อุปน้อย                   | กรมทรัพยากรทางทะเลและชายฝั่ง                                                     |  |
| ୭୯    | นายธนพันธ์ แสงพงศานนท์                  | สำนักงานอัยการสูงสุด                                                             |  |
| ଟଡ    | ร้อยตรี ธนา ภัทรภาษิต                   | สำนักงานอัยการสูงสุด                                                             |  |
| ୲ତଣ   | นายธีรพล วินิจวัฒนโกมล                  | มหาวิทยาลัยตาปี                                                                  |  |
| ಹಿಡ   | พันตำรวจเอก นพดล ดวงมาตย์พล             | สำนักงานตำรวจแห่งชาติ                                                            |  |
| මත්   | นายนภนันทน์ จันทราชโลธร                 | สำนักงานคณะกรรมการกฤษฎีกา                                                        |  |
| ୩୦    | นายนราวิชญ์ ทัศนศร                      | กรมราชทัณฑ์                                                                      |  |
| ୩୭    | นางสาวปียะฉัตร สำเร็จกาญจนกิจ           | สถาบันเพื่อการยุติธรรมแห่งประเทศไทย (องค์การมหาชน)                               |  |
| ଜାତ   | นายผจญกร อุดมธรรมภักดี                  | กรมสรรพากร                                                                       |  |
| តាតា  | นางสาวพิมพ์นิภา ทรงประสิทธิ์            | กรมราชทัณฑ์                                                                      |  |
| ୩୯    | นายพีรวิทย์ พงค์สุรชีวิน                | กรมส่งเสริมการปกครองท้องถิ่น                                                     |  |
| ഩ๕    | นายพุทธิอาจ หงษ์ชูเวช                   | กรุงเทพมหานคร                                                                    |  |
| ຓ່ວ   | นางสาวแพรว ศุภจริยาวัตร                 | สถาบันนิติวิทยาศาสตร์                                                            |  |
| ଗଟ୍ଧ  | นายภาณุวัตร ลาภผล                       | กองทุนเงินให้กู้ยืมเพื่อการศึกษา                                                 |  |
| ണൽ    | นางสาวเมษ์ลรร แสนคำแก้ว                 | สำนักงานคณะกรรมการป้องกันและปราบปรามการทุจริตแห่งชาติ                            |  |
| କଟ    | นายรชต ณ ระนอง                          | สำนักงานผู้ตรวจการแผ่นดิน                                                        |  |
| ¢O    | นายวงศกร นราธาวา                        | กรมเจ้าท่า                                                                       |  |
| ଝ୍ର   | นายวิรยุทธ ซูสุวรรณ                     | สภาทนายความ ในพระบรมราชูปถัมภ์                                                   |  |
| ୯୭    | นายวิรัตน์ คำคูณ                        | สำนักงานคณะกรรมการกิจการกระจายเสียง กิจการโทรทัศน์<br>และกิจการโทรคมนาคมแห่งชาติ |  |
|       |                                         | Ununungan salas                                                                  |  |

| ลำดับ    | ชื่อ - นามสกุล                  | สังกัด                                  |
|----------|---------------------------------|-----------------------------------------|
| ଙ୍ଲ      | นายศุภเวท ทองประยูร             | กรมทรัพยากรน้ำบาดาล                     |
| ଝଝ       | พันตำรวจเอก สมภพ นามบัณฑิต      | สำนักงานตำรวจแห่งชาติ                   |
| ଝଝ       | นายสมยศ วงษ์ดี                  | สำนักงานศาลยุติธรรม                     |
| ଦ୍ୱର     | นางสาวสิรวีย์ ดวงทิพย์          | กรมคุมประพฤติ                           |
| <u> </u> | นางสาวสุภาพรรณ สอาดเอี่ยม       | กรมคุมประพฤติ                           |
| ೯        | นายสุรชาติ ไชยคำภา              | กรมที่ดิน                               |
| ଝଟ       | นายสุรพล อักษรเนียม             | กรมบังคับคดี                            |
| ڏ٥       | นางสุริสา แก้วสมชาติ            | มหาวิทยาลัยมหาจุฬาลงกรณราชวิทยาลัย      |
| ඳීම      | พันตำรวจโท อนิรุทธ์ ภัทรวิวัฒน์ | สำนักงานตำรวจแห่งชาติ                   |
| ද්ම      | นายอนุศักดิ์ ค้วนสมบุญ          | สำนักงานศาลปกครอง                       |
| ഭ്ണ      | พันตำรวจโท อภิโชค ขนบดี         | สำนักงานตำรวจแห่งชาติ                   |
| હેલ      | นายอรรณพ กันทะวงศ์              | สำนักงานคณะกรรมการสิทธิมนุษยชนแห่งชาติ  |
| ଝଝ       | นายอังกูร จิรกิตยางกูร          | บริษัท กรุงเทพดุสิตเวชการ จำกัด (มหาชน) |
| డిం      | นายอาทิตย์ เจริญสังข์           | กรมพินิจและคุ้มครองเด็กและเยาวชน        |
| ଝ୍ଜା     | นายอิสรา สถิตยุทธการ            | กรมสรรพสามิต                            |

หมายเหตุ : ผู้ผ่านการคัดเลือกให้เข้ารับการฝึกอบรมหลักสูตรการบริหารงานยุติธรรมระดับกลาง รุ่นที่ ๑๙ จะต้องมีส่วนร่วม และให้ความร่วมมือตลอดระยะเวลาการฝึกอบรม ทั้งนี้ หากผู้เข้ารับการฝึกอบรมไม่สามารถปฏิบัติตามคำรับรองท้ายใบสมักรุได้ หรือเข้า รับการฝึกอบรมไม่ครบถ้วนตามที่หลักสูตรกำหนด สำนักงานกิจการยุติธรรม อาจพิจารณาเพิกถอนสิทธิ์การเป็นผู้เข้ารับการฝึกอบรม และรายงานให้ต้นสังกัดทราบต่อไป

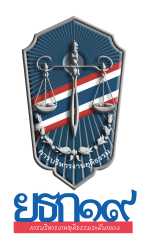

# หลักสูตรการบริหารงานยุติธรรมระดับกลาง รุ่นที่ ๑๙ (ยธก.๑๙) วันอังคารที่ ๒ กรกฎาคม ๒๕๖๗ ณ วิทยาลัยกิจการยุติธรรม สำนักงานกิจการยุติธรรม

| ಂಡ.                                                  | ลงทะเบียน และรายงานตัว                                                                                                    |
|------------------------------------------------------|----------------------------------------------------------------------------------------------------|
| ಂಜ.೦೦ – ೦๙.៤៥ ଧ.                                     | <ul> <li>กิจกรรมของหลักสูตร ยธก.๑๙</li> <li>การตรวจสอบข้อมูลผู้เข้ารับการฝึกอบรม</li> <li>การถ่ายภาพเดี่ยวผู้เข้ารับการฝึกอบรม</li> <li>การจัดทำแบบทดสอบก่อนเรียน (Pre-test)</li> </ul>                                                                                                    |
| ୦๙.๔๕ ଧ.<br>୭୦.୦୦ - ୭୭.୭๕ ଧ.                         | <ul> <li>พิธีเปิดการฝึกอบรม</li> <li>พันตำรวจโท พงษ์ธร ธัญญสิริ ผู้อำนวยการสำนักงานกิจการยุติธรรม กล่าวรายงาน</li> <li>นางพงษ์สวาท นีละโยธิน ปลัดกระทรวงยุติธรรม<br/>ประธานในพิธีกล่าวเปิดการฝึกอบรม และบรรยายพิเศษ<br/>หัวข้อ "ยุทธศาสตร์ชาติและการปฏิรูปประเทศ : มิติด้านกระบวนการยุติธรรม"</li> <li>ประธานในพิธี ผู้บริหารสำนักงานกิจการยุติธรรม และผู้เข้ารับการฝึกอบรม<br/>ถ่ายภาพหมู่ร่วมกันอย่างเป็นทางการ</li> </ul> |
| ଭର.ଭଝଁ - ଭb.୦୦ ଧ.                                    | ชี้แจงรายละเอียดการฝึกอบรมหลักสูตร ยธก.๑๙<br>โดย นายสายชล ยังรอด  ผู้อำนวยการสถาบันพัฒนาบุคลากรในกระบวนการยุติธรรม                                                                                                    |
| ଭ២.୦୦ - ଭ୩.୦୦ ଧ.                                     | รับประทานอาหารกลางวัน                                                                                                    |
| ໑ຓ.୦୦ - ໑๖.୦୦ ຆ.                                     | การบรรยายพิเศษ หัวข้อ "บทบาทของสำนักงานกิจการยุติธรรม ในด้านการพัฒนากระบวนการ<br>ยุติธรรมไทย"<br>โดย พันตำรวจโท พงษ์ธร ธัญญสิริ ผู้อำนวยการสำนักงานกิจการยุติธรรม                                                                                                    |
| <u>การแต่งกาย :</u> ชุดสูทส<br>เสื้อเชิ้ต<br>รองเท้า | ากลสีดำ (ผู้หญิงสามารถใส่ได้ทั้งกางเกงหรือกระโปรง)<br>สีขาว + ผูกเนกไทสีเข้ม (สำหรับผู้ชาย)<br>คัทชูสีดำ                                                                                                    |

หมายเหตุ : กำหนดการอาจมีการเปลี่ยนแปลงตามความเหมาะสม

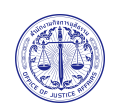

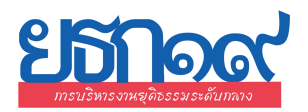

# ตารางการฝึกอบรมหลักสูตร การบริหารงานยุติธรรมระดับกลาง รุ่นที่ ๑๙ (ยธก.๑๙) ระหว่างวันที่ ๒ กรกฎาคม - ๒๑ สิงหาคม ๒๕๖๗

ณ วิทยาลัยกิจการยุติธรรม สำนักงานกิจการยุติธรรม และระบบออนไลน์ Cisco Webex Meetings

lวลา o๙.oo - ๑๒.oo น. และ ๑๓.oo - ๑๖.oo น.

| จันทร์            | อังคาร                                                                                                    | พุธ                                                                                        | พฤหัสบดี          | ศุกร์                 |
|-------------------|----------------------------------------------------------------------------------------------------|--------------------------------------------------------------------------------------------|-------------------|-----------------------|
| ର ମ.ମ. ๖๗         | ම                                                                                                    | <b>ຓ                                    </b>                                               | ଝ ମ.ମ. ๖๗         | ଝଁ                    |
|                   | พิธีเปิด ยธก.๑๙<br>และบรรยายพิเศษ หัวข้อ<br>"ยุทธศาสตร์ชาติและการปฏิรูปประเทศ :<br>มิติด้านกระบวนการยุติธรรม"<br>โดย<br>ปลัดกระทรวงยุติธรรม<br>เวลา ๑๐.๐๐ - ๑๑.๑๕ น. | <b>กิจกรรมกลุ่มสัมพันธ์</b><br>การพัฒนาศักยภาพ และทัศนคติ<br>ด้านการทำงานเป็นทีม           |                   |                       |
|                   | การบรรยาย หัวข้อ<br>บทบาทของ สกธ.ด้านการพัฒนา<br>กระบวนการยุติธรรมไทย<br>เวลา ๑๓.๐๐ - ๑๖.๐๐ น.                                                                       | ເງີີຄາ ວ໔.໐໐ - ໑๖.໐໐ ນ.                                                                    |                   |                       |
|                   | ณ วิทยาลัยกิจการยุติธรรม                                                                                                    | ณ วิทยาลัยกิจการยุติธรรม                                                                   |                   |                       |
| การบรรยาย         | การบรรยาย                                                                                                    | เปิ 11.11. อง <b>ร</b><br>กิจกรรมถอดบทเรียน ครั้งที่ ๑<br>(ขึ้แจงกรอบการจัดทำผลงานวิชาการ) | وعري ١١.٢١. (٥/٥) | 6)6 11.11. <i>369</i> |
| ออนไลน์           | ออนไลน์                                                                                                    | ออนไลน์                                                                                    |                   |                       |
| ୦୯ ମ.ମ. ๖๗        | ବଚ ମ.ମ. ଚ୍ଚା                                                                                                    | ରମ୍ଚ ମ.ମ. ๖๗                                                                               | ରଟ ମି.ମି. ๖๗      | ରଝ ମ.ମ. ๖๗            |
| การบรรยาย         | การบรรยาย                                                                                                    | กิจกรรมถอดบทเรียน ครั้งที่ ๒                                                               |                   |                       |
| ออนไลน์           | ออนไลน์                                                                                                    | ณ วิทยาลัยกิจการยุติธรรม                                                                   |                   |                       |
| මම බ.අ. තළ        | ම් බා. වස්                                                                                                    | ଡଙ୍                                                                                        | ଡଝଁ ମ.ମ. ๖๗       | ්ර බ.අ. රිස්          |
| - วันหยุดราชการ - | การบรรยาย<br>ออนไลน์                                                                                                    | การบรรยาย<br>ออนไลน์                                                                       |                   |                       |

| จันทร์            | อังคาร                              | <b>พ</b> ุธ                                                           | พฤหัสบดี             | ศุกร์          |
|-------------------|-------------------------------------|-----------------------------------------------------------------------|----------------------|----------------|
| ୭ଝ ମ.ମ. ๖๗        | ୩୦ ମି.ମି. ଚଟା                       | ଶର ମି.ମି. ଚ୍ଚା                                                        | ର ମି.ମି. ๖๗          | ଡ ଶି.ମ. ଚଟ୍    |
| - วันหยุดราชการ - | กิจกรรมถอดบทเรียน<br>(ค้นคว้าอิสระ) | กิจกรรมถอดบทเรียน ครั้งที่ ๓<br>ณ วิทยาลัยกิจการยุติธรรม              |                      |                |
| ଝ ଶି.ମ. ଚଣ        | ଚ ଶି.ମି. ଚଟ୍ଚ                       | ଶ ଶି.ମି. ଚଟା                                                          | <b></b> ଜ ଶି.ମି. ଚଟା | ଟ ଶି.ମ. ๖๗     |
| การบรรยาย         | การศึกง<br>ณ พื้นที่ต่              | ษาดูงาน<br>างจังหวัด                                                  |                      |                |
| ออนไลน์           |                                     |                                                                       |                      |                |
| ରାଡ ଶି.ମି. ๖๗     | ତଣ ଶି.ମି.  ରଖ                       | ରଙ୍କ ଶି.ମି. ଚଟ୍ଚା                                                     | <b>ଁ</b> ଶି.ମି.      | ବଚ ଶି.ମି. ଚଟ୍ଚ |
| - วันหยุดราชการ - | การบรรยาย                           | กิจกรรมถอดบทเรียน ครั้งที่ ๙                                          |                      |                |
| ୍ରମ <u>ସ</u> ଜ ଅଲ | lmo d. e. b.ml                      |                                                                       | මා අ අ ත ක           | lem a e bel    |
| การบรรยาย         | กิจกรรมถอดบทเรียน<br>(ค้นคว้าอิสระ) | กิจกรรมถอดบทเรียน ครั้งที่ ๕<br>(นำเสนอผลงาน)<br>และพิธีปิดการฝึกอบรม | 00 61.11. DBy        | Con 61.11. 059 |
| ออนไลน์           |                                     | ณ วิทยาลัยกิจการยุติธรรม                                              |                      |                |
|                   |                                     |                                                                       |                      |                |

#### <u>หมายเหตุ</u> :

- ๑. วันที่กำหนดให้มีการอบรม ณ วิทยาลัยกิจการยุติธรรม จะมีการบันทึกภาพถ่ายในหน้า และลงลายมือชื่อของผู้เข้ารับการฝึกอบรม
- ๒. กำหนดการอาจมีการเปลี่ยนแปลงตามความเหมาะสม โดยจะแจ้งให้ผู้เข้ารับการฝึกอบรมทราบต่อไป

สถาบันพัฒนาบุคลากรในกระบวนการยุติธรรม สำนักงานกิจการยุติธรรม

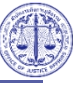

# ้แผนที่ วิทยาลัยกิจการยุติธรรม สำนักงานกิจการยุติธรรม

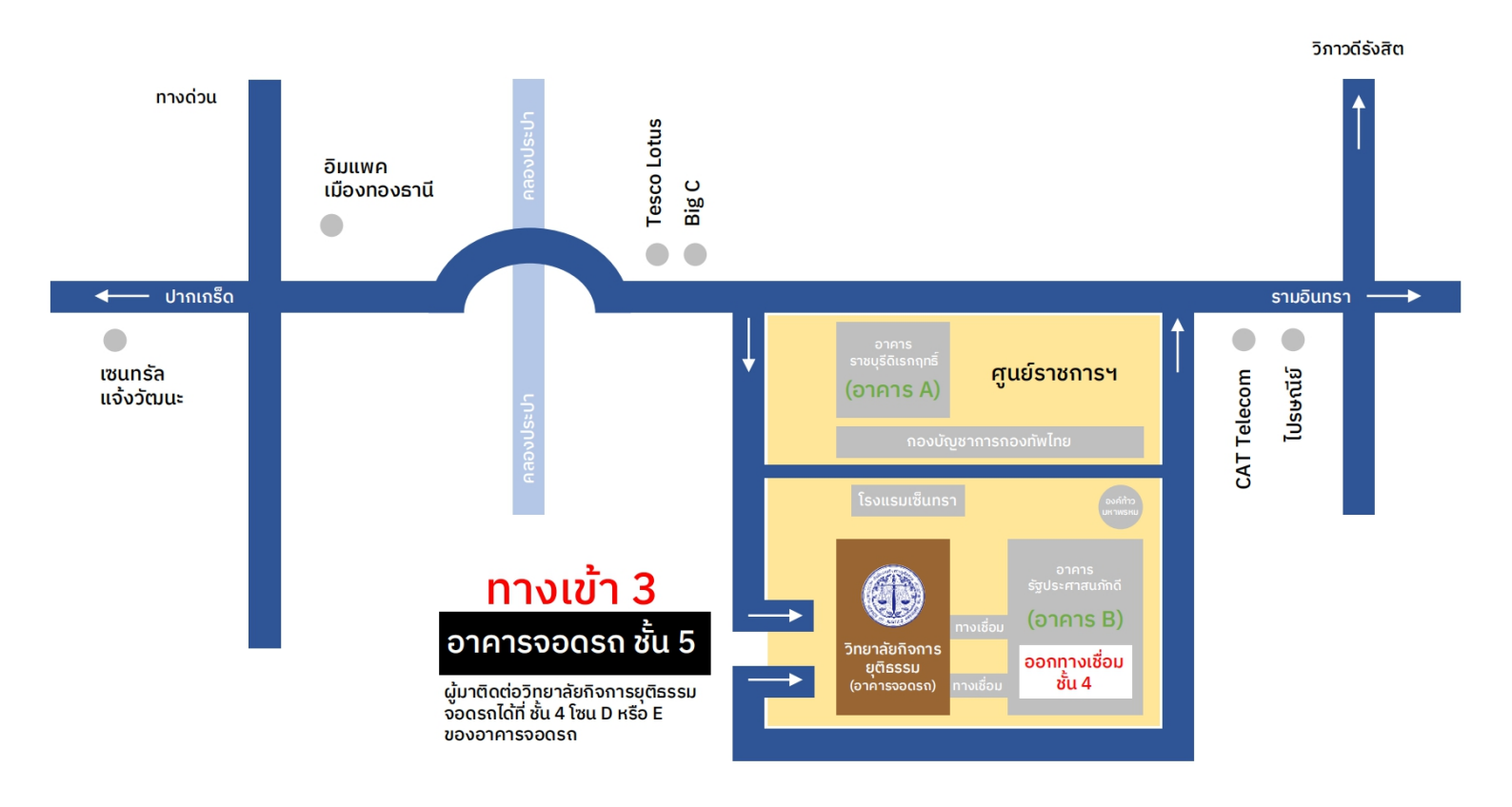

#### ติดต่อสอบถาม :

นางสาวโซษิตา ควรเลี้ยง นักทรัพยากรบุคคลซำนาญการ โทรศัพท์ : 0 2141 3760 : 06 1403 1172 โทรสาร : 0 2143 8932 อีเมลล์ : s\_chosita@oja.go.th

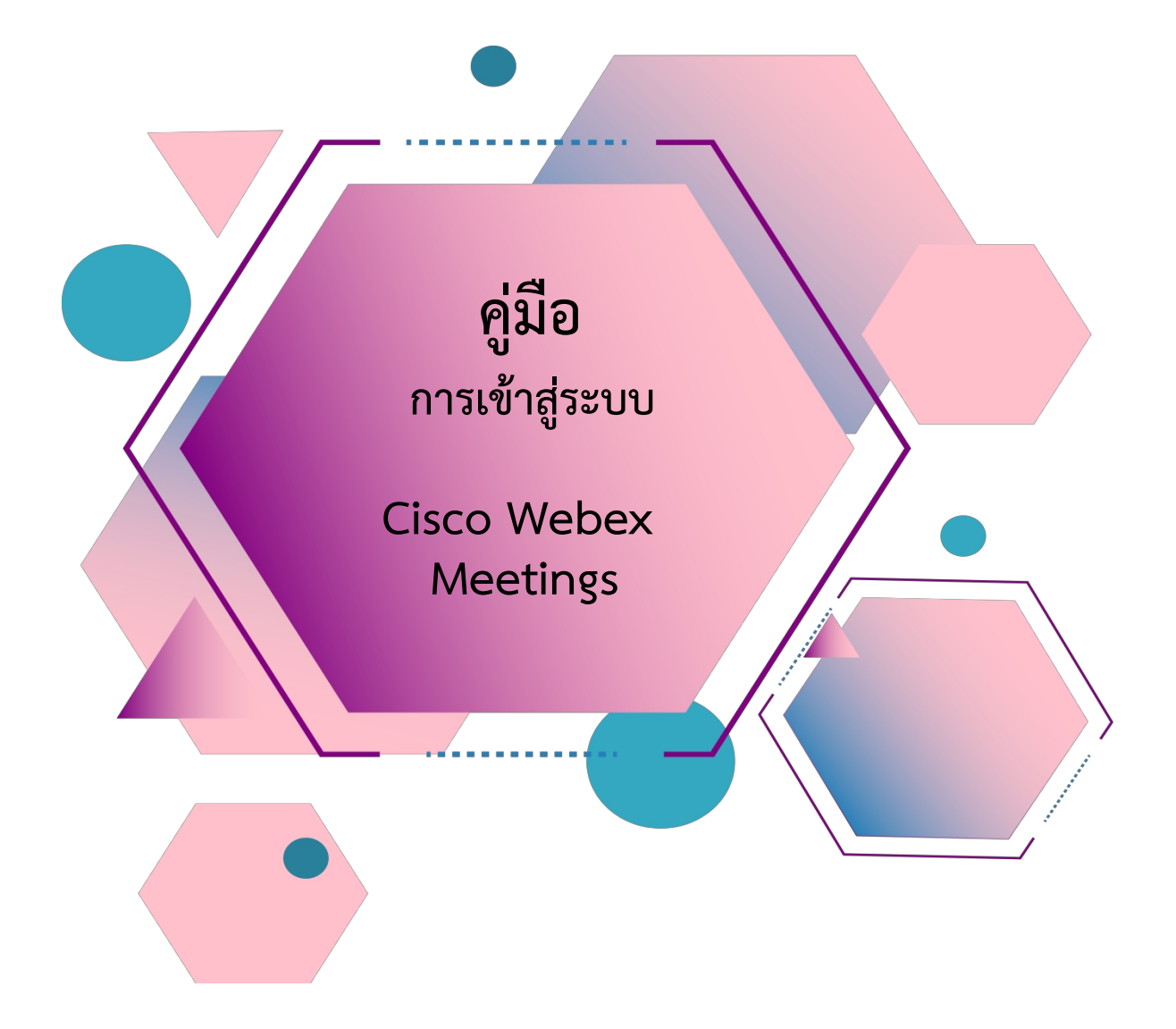

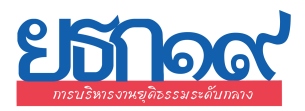

# สารบัญ

| เรื่อง                                                | หน้า |
|-------------------------------------------------------|------|
| การ Download โปรแกรม Webex                            |      |
| กรณีใช้งานกับเครื่องคอมพิวเตอร์/Notebook              | 1-2  |
| กรณีใช้งานกับโทรศัพท์มือถือ/Smartphone/Tablet         | 3    |
|                                                       |      |
| <u>วิธีการเข้าสู่ระบบ - การตั้งชื่อ - การเปิดไมค์</u> |      |
| ➢ กรณีใช้งานกับเครื่องคอมพิวเตอร์∕Notebook            | 4-6  |
| กรณีใช้งานกับโทรศัพท์มือถือ/Smartphone/Tablet         | 7-9  |
|                                                       |      |
| <u>การเปลี่ยนภาพพื้นหลัง</u>                          |      |
| ≻ กรณีใช้งานกับเครื่องคอมพิวเตอร์/Notebook            | 10   |
| กรณีใช้งานกับโทรศัพท์มือถือ/Smartphone/Tablet         | 11   |

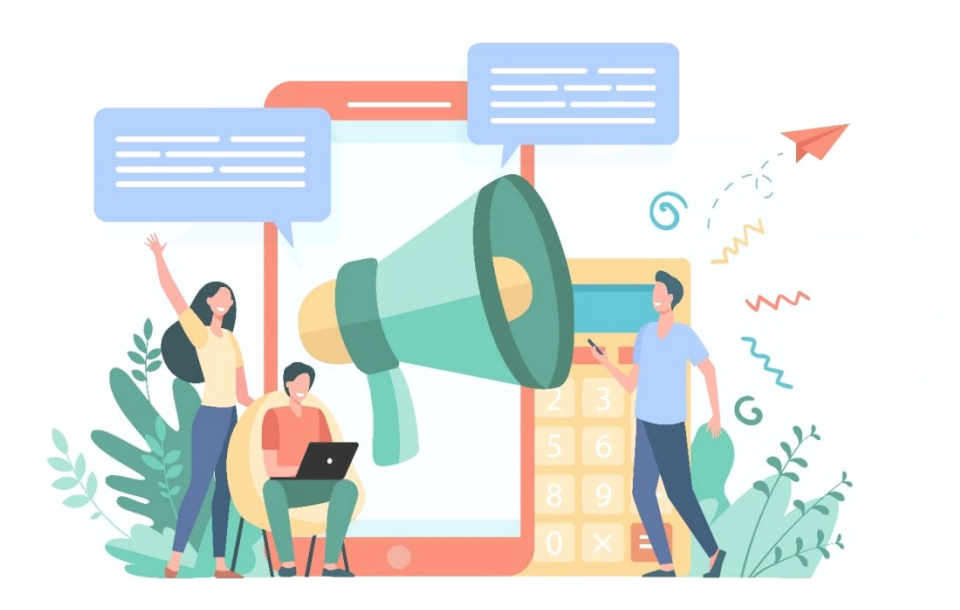

#### การ Download โปรแกรม Webex

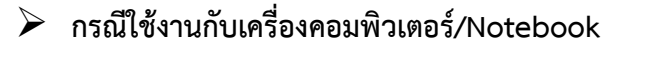

- 1. ให้เข้าเว็บไซต์ <u>http://www.webex.com</u>
- 2. คลิกเลือกเมนู Download

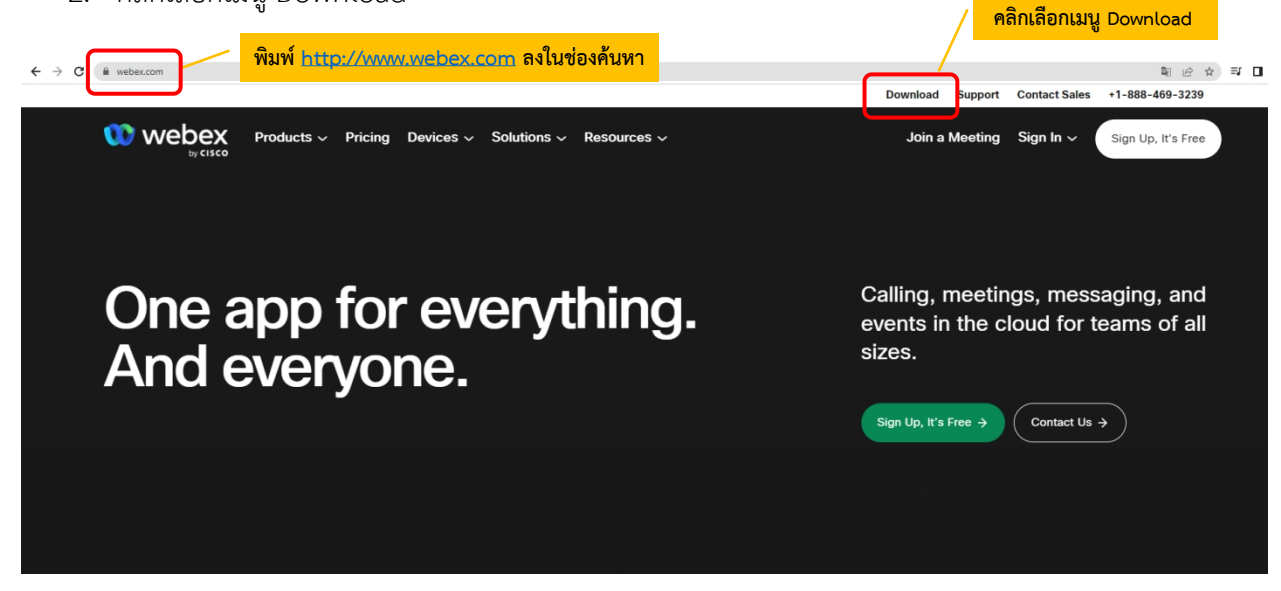

3. ในหน้า <u>www.webex.com/downloads.html</u> ให้เลื่อนลงมาจะพบกับโปรแกรม Webex ให้คลิกเลือก Download for Windows

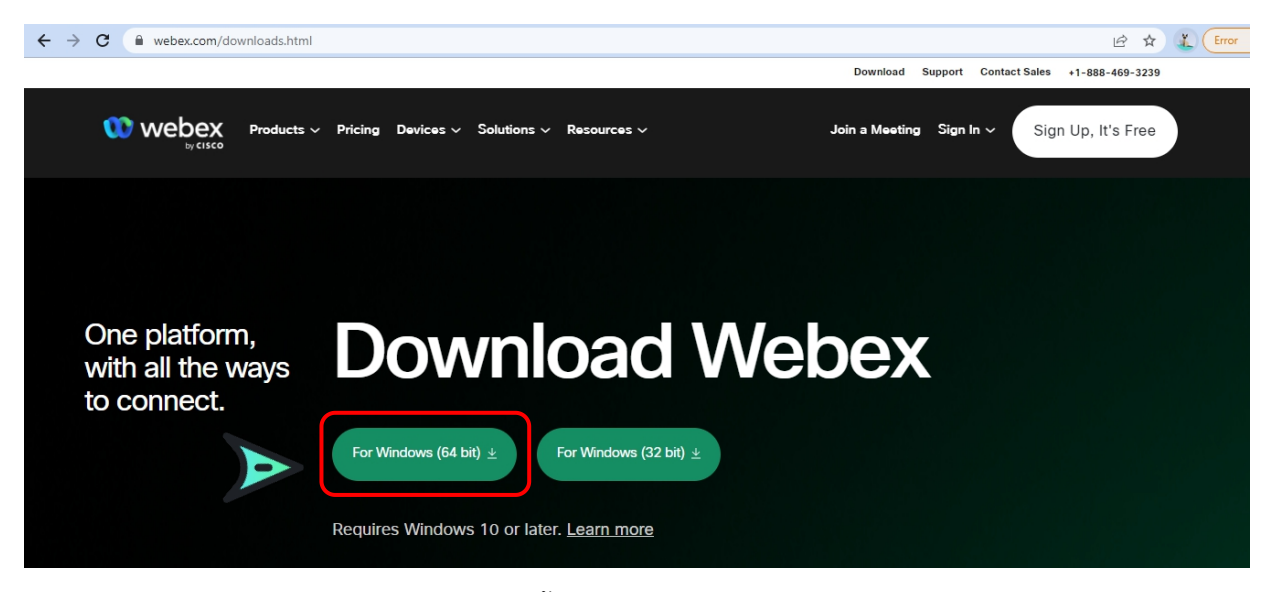

4. เมื่อ Download เสร็จให้ทำการติดตั้งโปรแกรม และเปิดโปรแกรม

|                                                                                                    |  | × |
|----------------------------------------------------------------------------------------------------|--|---|
| 000                                                                                                    |  |   |
| Sign in or sign up                                                                                                    |  |   |
| Email address                                                                                                    |  |   |
| Next                                                                                                    |  |   |
| Need help signing in? Get Help                                                                                                    |  |   |
|                                                                                                    |  |   |
| Join a meeting                                                                                                    |  |   |
|                                                                                                    |  |   |
|                                                                                                    |  |   |
|                                                                                                    |  |   |
|                                                                                                    |  |   |
| By using Webex you accept the Terms of Service, Privacy Statement, Notices and Disclaimers.<br>CISCO Terms of Service Privacy Statement Notices & Disclaimers Learn More |  |   |

- 5. กรอกอีเมลเพื่อ Log-In เข้าสู่ระบบ และตั้งชื่อของท่าน
- 6. เสร็จสิ้นการติดตั้งบน PC

#### การ Download โปรแกรม Webex

กรณีใช้งานกับโทรศัพท์มือถือ/Smartphone/Tablet

Download App : Webex ได้ที่

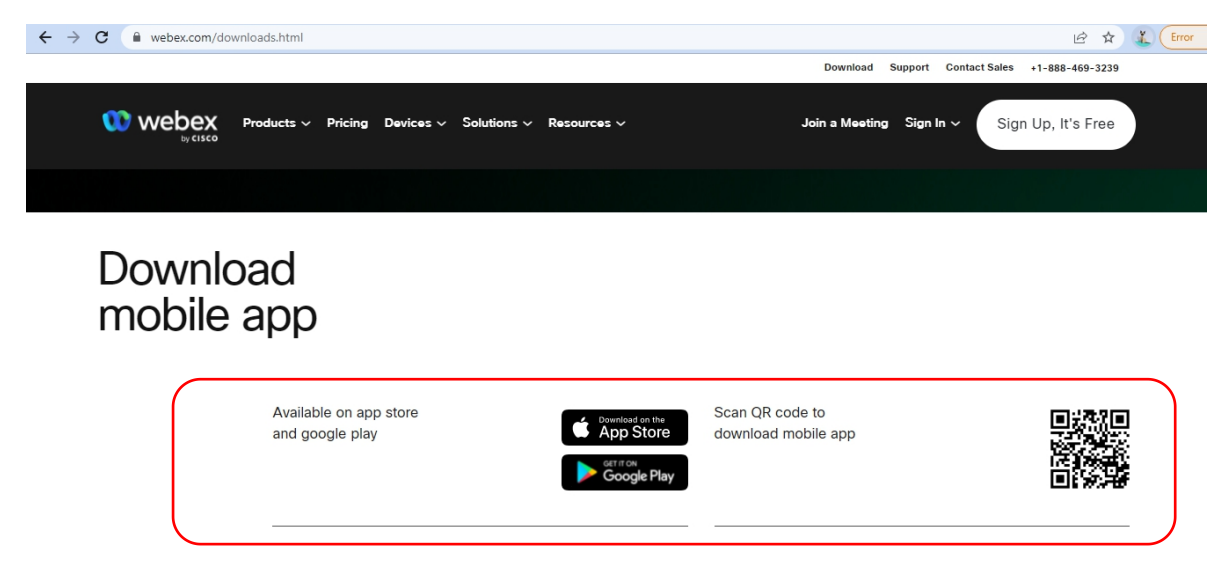

เลือกดาวน์โหลดตามอุปกรณ์ที่ท่านรองรับ หรือสแกนคิวอาร์โค้ดเพื่อดาวน์โหลดได้ง่ายขึ้น

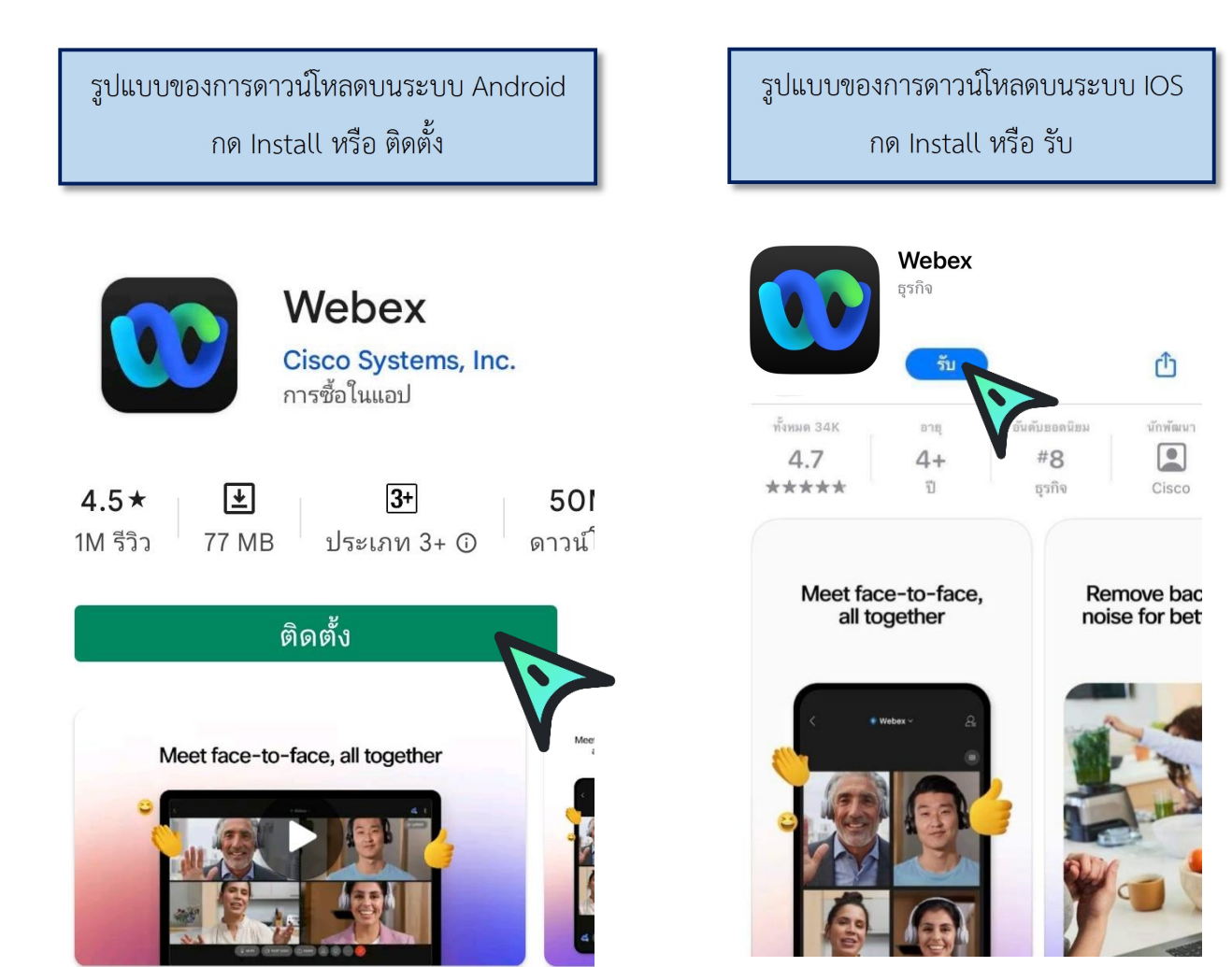

#### <u>วิธีการเข้าสู่ระบบ - การเปิด/ปิดไมค์และกล้อง</u>

กรณีใช้งานกับเครื่องคอมพิวเตอร์/Notebook

เรียน สมาชิก ยธส. ทุกท่าน ทางสถาบันฯ ขอแจ้งนัดหมายราย ละเอียดที่เกี่ยวข้องกับการเตรียมการ สำหรับการฝึกอบรมหลักสูตร ยธส. ตั้งนี้ 1. นัดหมายทดสอบระบบ การอบรมรูป แบบออนไลน์ ในวันพรุ่งนี้ 7 เม.ย. 65 เวลา 13:00 น. ผ่านระบบ Webex Meeting ทดสอบ เสวนา ยธส. Hosted by OFFICE OF JUSTICE AFFAIRS https://loiaconferennce.webex.com/ sjaconference/j.ohn? คลิก Link ที่ได้รับ MTID=mcda9096ad03144c7d9b6265 542167a88 Thurseday, Apr 7, 2022 13:00 pm | 2 hourl (UTC+07:00) Bangkok, Hanoi, Jakarta Meeting number: 184 734 1432 Password: 123456 The Page Cannot be found 16.28 น.

#### 1. ระบบจะไปสู่หน้าการเข้าใช้งาน ให้เลือก เปิด Cisco Webex Meeting

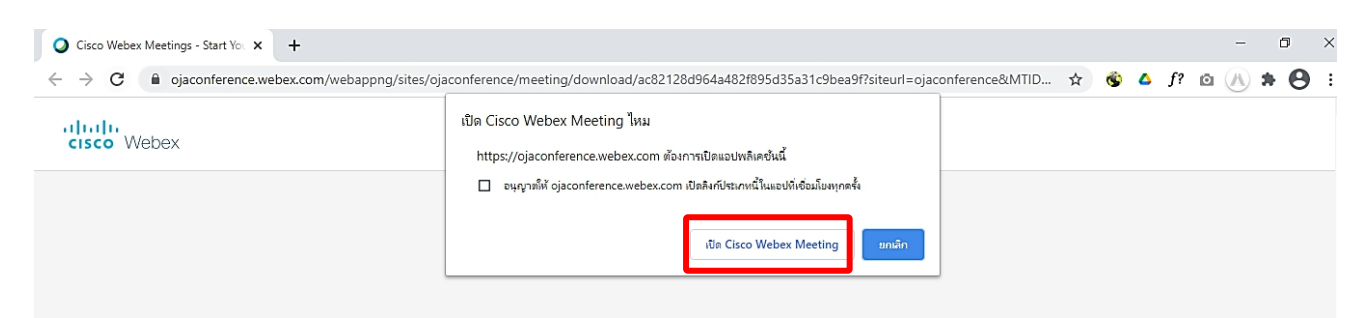

2. เมื่อเริ่มใช้งาน ให้เลือก Join as a guest

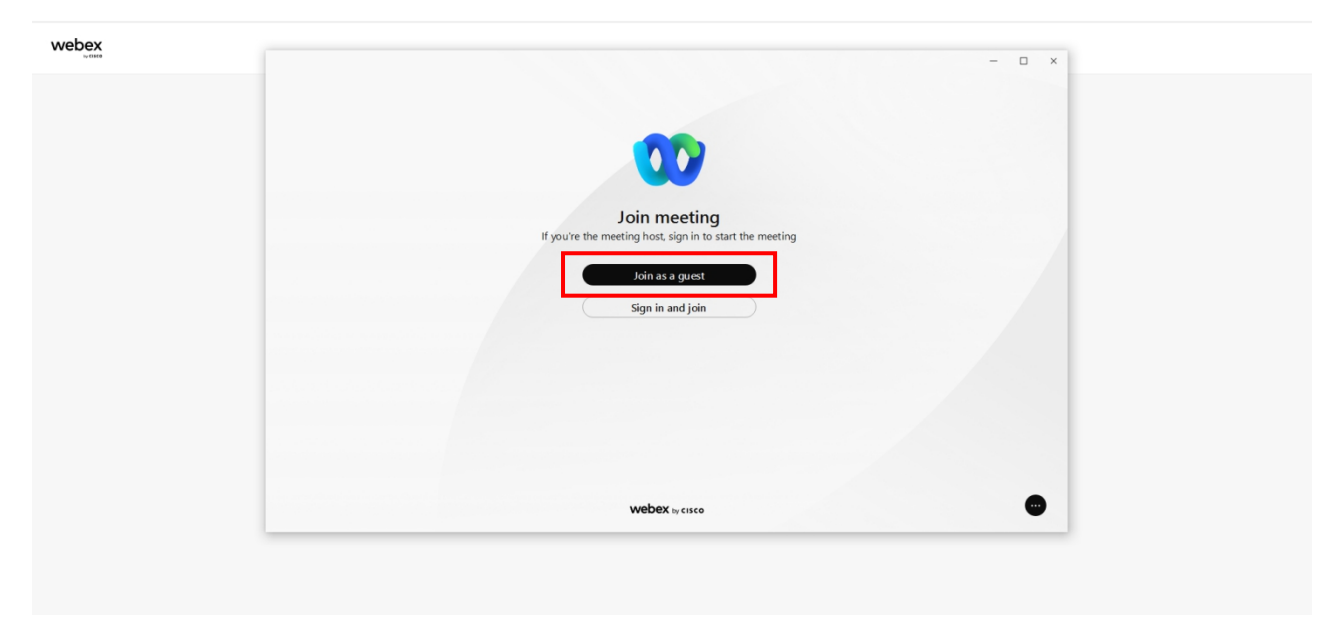

 ระบบจะให้ระบุข้อมูลส่วนตัว ในช่อง Display name ให้ใส่รหัสประจำตัวตามประกาศรายชื่อและตามด้วยชื่อ เช่น ลำดับที่ 1 รหัส 1901 ใส่ 1901 จินห์จุฑา และระบบจะบังคับให้ใส่ Email address กรุณาระบุ Email ของ ท่าน หลังจากนั้นกด Next

| bex |                                               | - 0 × |
|-----|-----------------------------------------------|-------|
|     |                                               |       |
|     | 00                                            |       |
|     | Join as a guest                               |       |
|     | 1901 จินห์จุฑา ×                              |       |
|     | y_jinjuta@ojago.th ×                          |       |
|     | By using Webex, you agree to the <u>Terms</u> |       |
|     | UI SEINEE AND FIVELY SLATERIEL                |       |
|     |                                               |       |
|     |                                               |       |
|     |                                               |       |
|     | webex by cisco                                | •     |
|     |                                               |       |
|     |                                               |       |

4. ระบบจะเปิดหน้าต่างโปรแกรม Cisco Webex Meetings ขึ้นมาให้โดยให้ตรวจสอบสถานะของการเข้าร่วม ดังนี้

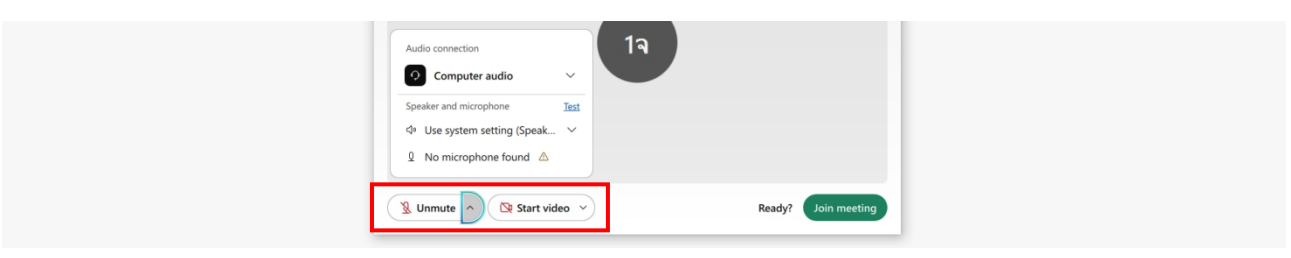

|                       | (1) การเปิด - ปิดไมค์โครโฟ                | (1) การเปิด - ปิดไมค์โครโฟน สำหรับการสนทนา |  |  |
|-----------------------|-------------------------------------------|--------------------------------------------|--|--|
|                       | 🖗 Mute 🗸                                  | 🖉 Unmute 🗸                                 |  |  |
|                       | เปิดไมค์พร้อมสนทนา                        | ปิดไมค์                                    |  |  |
|                       | (2) การเปิด - ปิด Video แสดง              | มใบหน้าของผู้เข้าร่วมประชุม                |  |  |
|                       | ⊡t Stop video ~                           | ☑ Start video ~                            |  |  |
|                       | เปิด Video<br>แสดงใบหน้าผู้เข้าร่วมประชุม | ปิด Video                                  |  |  |
| 5. กด <b>Join mee</b> | ting เพื่อเข้าร่วมการประชุม               |                                            |  |  |
|                       |                                           |                                            |  |  |
|                       | Start video v                             | Ready? Join meeting                        |  |  |

# วิธีการเข้าสู่ระบบ - การเปิด/ปิดไมค์และกล้อง กรณีเข้าใช้งานกับโทรศัพท์มือถือ/Smartphone/Tablet <u>วิธีที่ 1</u>

1. กด Link ที่ได้รับ

| เรียน สมาชิก ยธส. ทุกท่าน<br>ทางสถาบันฯ ขอแจ้งนัดหมายราย<br>ละเอียดที่เกี่ยวข้องกับการเตรียมการ<br>สำหรับการฝึกอบรมหลักสูตร ยธส.<br>ดังนี้<br>1. นัดหมายทดสอบระบบ การอบรมรูป<br>แบบออนไลน์ ในวันพรุ่งนี้ 7 เม.ย.<br>เวลา 13:00 น. ผ่านระบบ Webex<br>Meeting                                                                                                    |               |                      |
|----------------------------------------------------------------------------------------------------|---------------|----------------------|
| พดสอบ เสวนา ยธส.<br>Hosted by OFFICE OF JUSTICE<br>AFFAIRS<br><u>https://loiaconferennce.webex.com/</u><br><u>sjaconference/j.ohn?</u><br><u>MTID=mcda9096ad03144c7d9b6265</u><br><u>542167a88</u><br>Thurseday, Apr 7, 2022 13:00 pm  <br>2 hourl (UTC+07:00) Bangkok,<br>Hanoi, Jakarta<br>Meeting number: 184 734 1432<br>Password: 123456<br>The Page Cannot be found | <<br>16.28 u. | คลิ๊ก Link ที่ได้รับ |

2. ระบบจะเปิดหน้าแอพลิเคชั่น Cisco Webex Meetings ขึ้นมาให้โดยให้ตรวจสอบสถานะของการเข้าร่วม ดังนี้

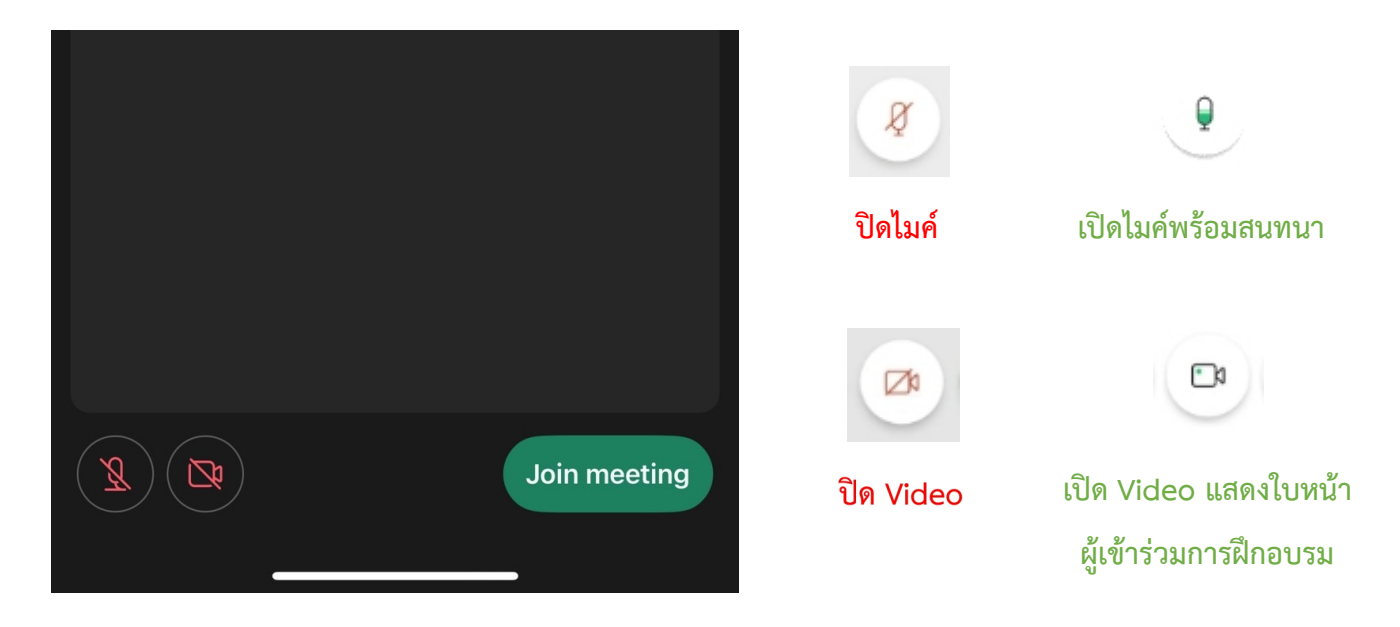

# 3. หลังจากนั้นให้กด Join meeting

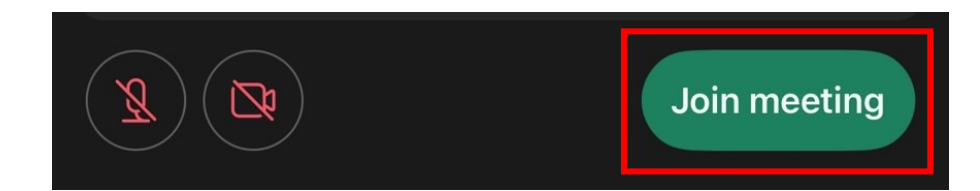

# <u>วิธีที่ 2</u>

1. ไปที่หน้าแอพลิเคชั่น Cisco Webex Meetings และเลือก Join Meeting

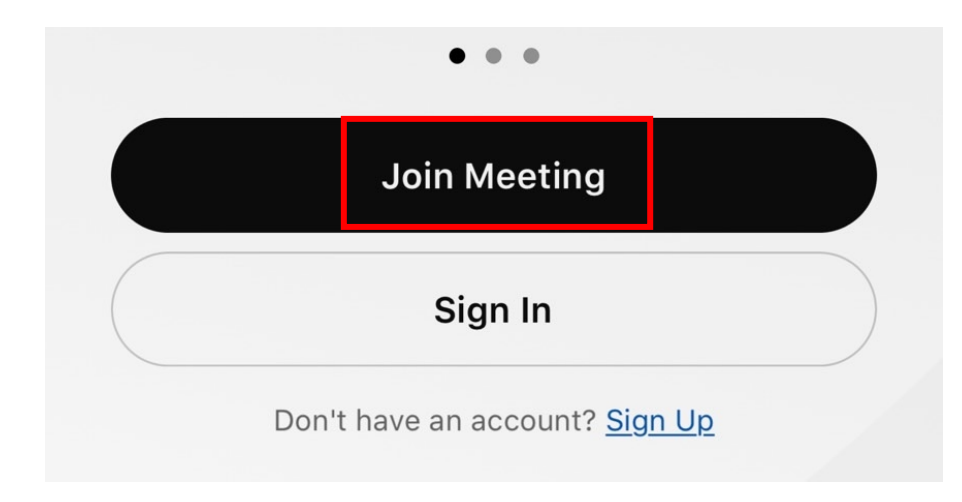

2. ใส่ Link การอบรมในช่อง Meeting Number or URL ตรงช่อง Your Nameให้ใส่รหัสประจำตัวและตามด้วยชื่อ เช่น รหัส 1901 ให้ใส่ 1901 จินห์จุฑา และช่อง Email address ให้ใส่ Email address ของท่าน หลังจากนั้นกด Join

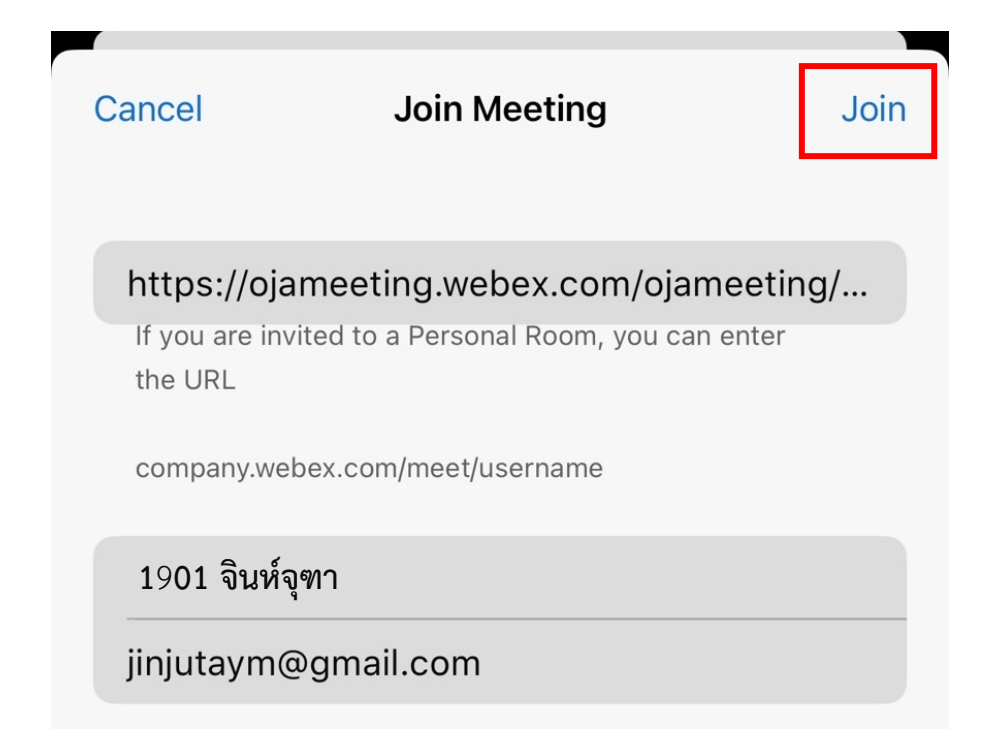

3. ระบบจะเปิดหน้าแอพลิเคชั่น Cisco Webex Meetings ขึ้นมาให้โดยให้ตรวจสอบสถานะของการเข้าร่วม ดังนี้

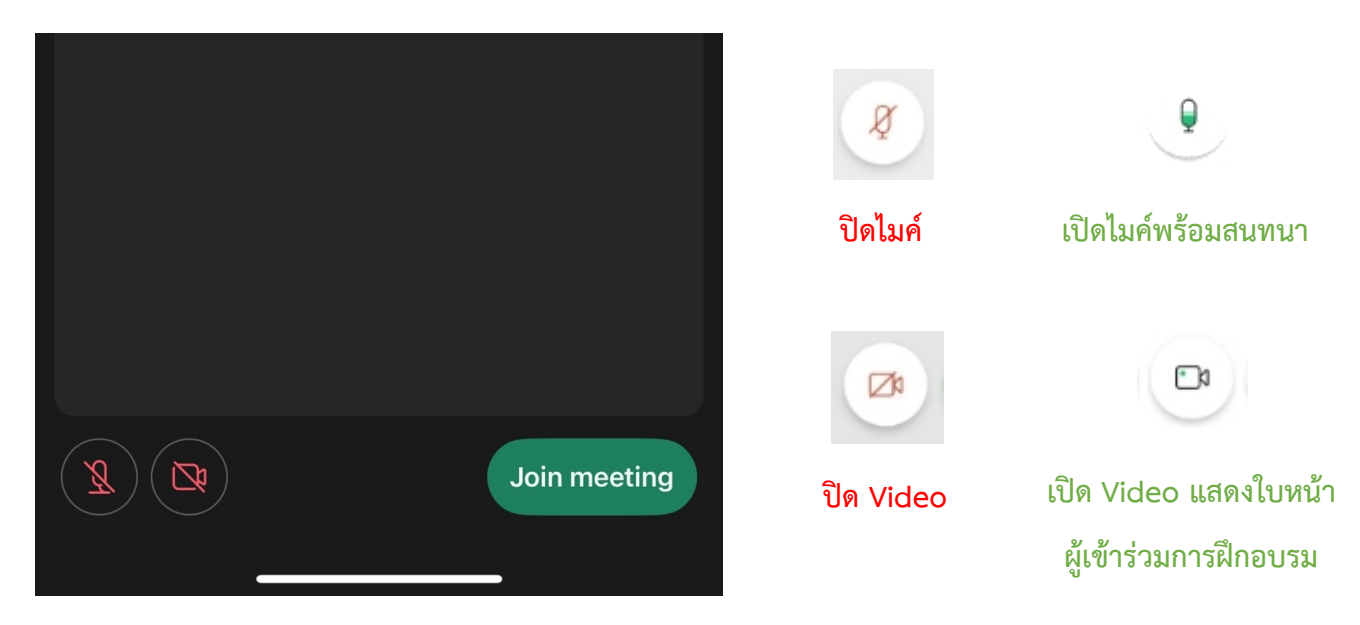

4. หลังจากนั้นให้กด Join meeting

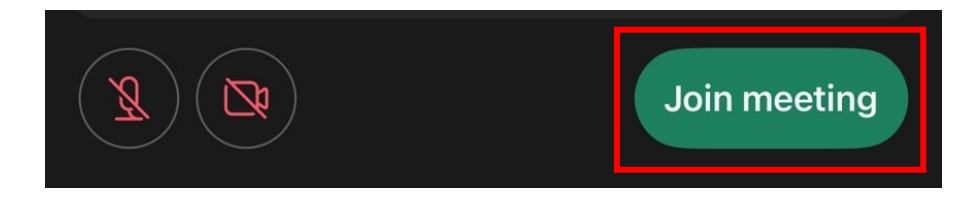

# การเปลี่ยนภาพพื้นหลัง

## กรณีเข้าใช้งานกับกรณีใช้งานกับเครื่องคอมพิวเตอร์/Notebook

คลิ๊กที่สัญลักษณ์ ∨

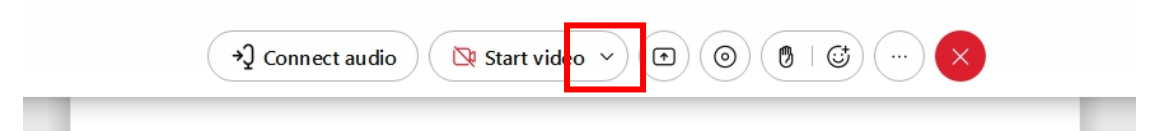

2. เลือก Change virtual background

+

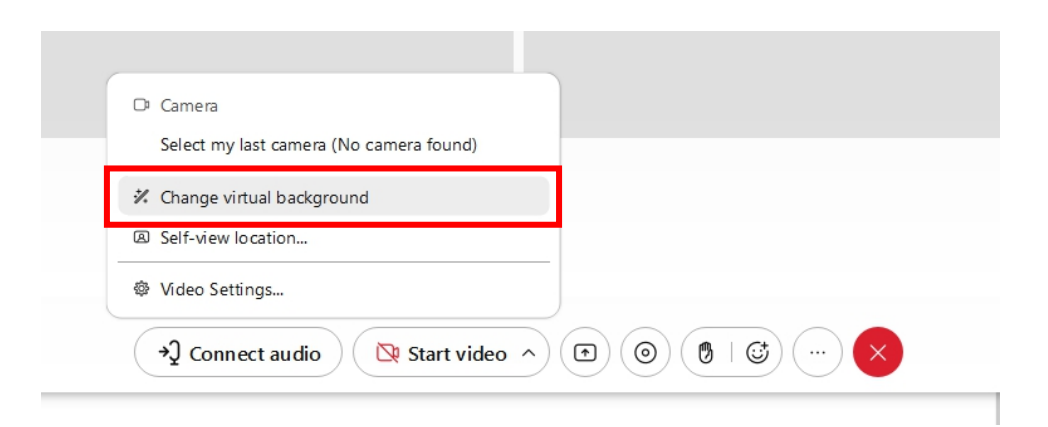

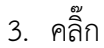

# เพื่อเลือกรูปภาพ จากนั้นกด Save

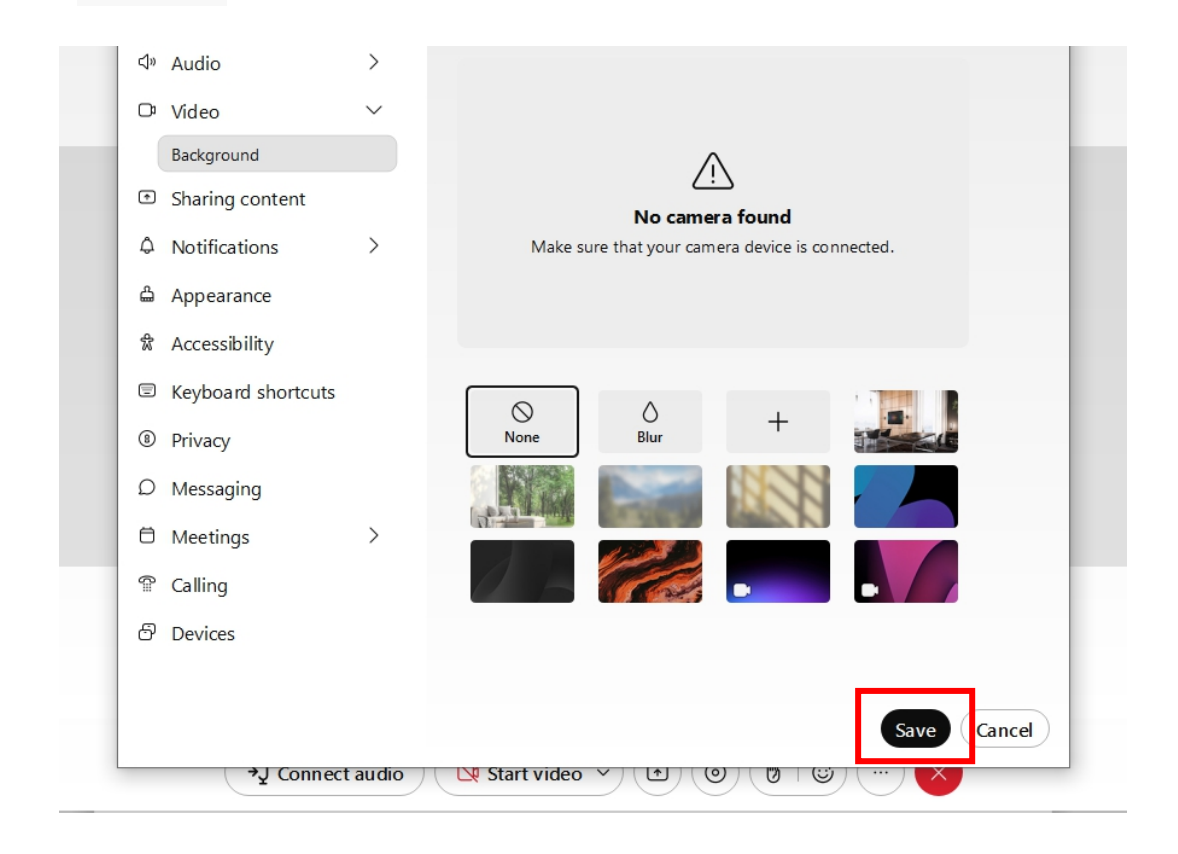

# กรณีเข้าใช้งานกับโทรศัพท์มือถือ/Smartphone/Tablet

1. กดสัญลักษณ์

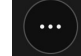

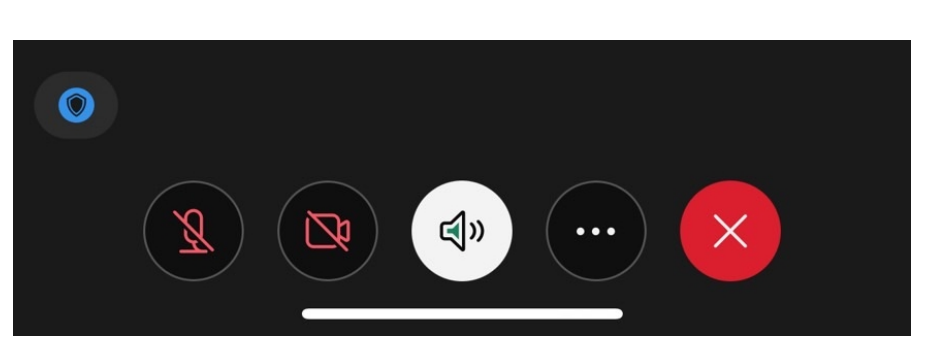

2. ไปที่

เพื่อเลือกรูปภาพ จากนั้นกด Start My Video

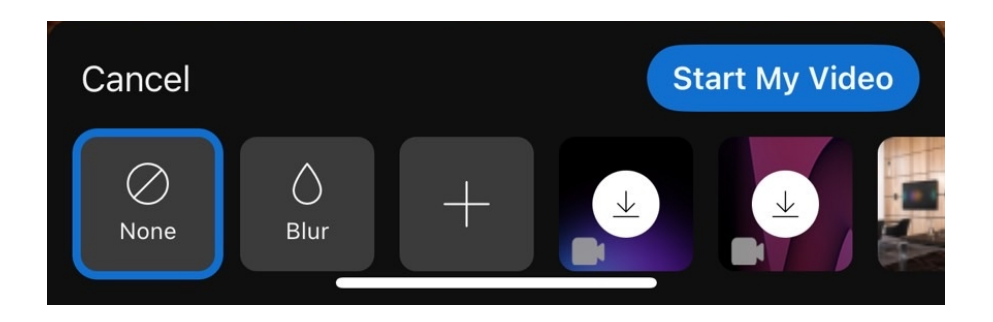